## **Certificado Digital**

El proceso se divide en cinco pasos que deben realizarse en el orden señalado y **desde la web de la Fábrica** Nacional de Moneda y Timbre, preferiblemente con Explorer o Mozilla:

• <u>http://www.cert.fnmt.es</u> (Obtenga/Renueve su certificado Digital/Persona Física/Obtener Certificado

Sofware)

**<u>1. Consideraciones previas y configuración del navegador</u>. Para evitar problemas a la hora de solicitar/descargar el certificado, por favor consulte este apartado y siga las instrucciones indicadas.** 

• Obtenga/Renueve su certificado Digital /Persona física/Obtener Certificado software/Consideraciones previas.

2. <u>Solicitud vía internet de su Certificado</u>. Siga la siguiente ruta de enlaces, introduzca los datos requeridos y acepte las condiciones de expedición del Certificado. Al finalizar el proceso, recibirá en su correo electrónico un Código de Solicitud que le será requerido en el momento de acreditar su identidad y después para de descargar su certificado.

• Obtenga/Renueve su certificado Digital/Persona física/Obtener Certificado software/Solicitar Certificado.

3. <u>Acreditación de la identidad en una Oficina de Registro</u>. Completada la fase anterior, para continuar con el proceso, deberá personarse en una oficina de Acreditación con el código de solicitud facilitado por la FNMT y su DNI/Pasaporte/NIE, en vigor:

- Oficina de Acreditación UPO (Unidad de Información General y Registro): Edificio 18, José Celestino Mutis, planta baja, despacho 18.B.10.
- Para su comodidad, puede utilizar el LOCALIZADOR DE OFICINAS

4. <u>Descarga de su Certificado de Usuario</u>. Después de que haya acreditado su identidad y haciendo uso de su Código de Solicitud, desde aquí podrá descargar e instalar su certificado.

• Obtenga/Renueve su certificado Digital/Persona física/Obtener Certificado software/Descargar Certificado

5. <u>Copia de Seguridad del Certificado</u>. Si durante la descarga de su certificado digital la FNMT no le ha preguntado si desea realizar una copia de seguridad, recomendamos, que una vez descargado la realice en un dispositivo de almacenamiento externo y le asigne una contraseña. Puede consultar las distintas opciones para realizar su copia de seguridad pinchando en Exportar/Importar un certificado desde <u>http://www.cert.fnmt.es</u>

Si dispone de tarjeta identificativa de la UPO, cuando tenga la copia de seguridad de su certificado en una memoria USB, puede dirigirse a la Oficina de Acreditación para implementarlo en la misma solicitando cita previa.